## Digital Doc Integration Guide

Run the Iris X80 Configuration Assitant, connect the Iris X80 and click 8( Ready. After selecting your software, Click Ready on the right. Please Select Your Dental In Adstra Apteryx Button Mode will be Level adi aptureLink CaptureLink Carestream ClearDent Cliniview CurveHero Dentimax Dentrix Ascend ✓ Install LuM X80 Caries Detection Ready 🕑 olphin Imaging aglesoft Z Dent-i DentalSoft IDentalSott Image XL Mipacs Ortho2 Cloud Patient Gallery Patterson Imaging Prof. Suni Romevis EXIT omexis Safecom Schick CDR Sidexis 4 Call Digital Doc Sup 800 518 1102 Figerview Fracker Tracker Vixwin XDR Radiography XLDent XRayVision Other/TWAIN ூ After selecting a patient in Dexis, Click on the Dexis Banner, then select  $\bigcirc \bigcirc$ **OS** DEXIS Preferences. Program Information DEXray Release 9.4.8 (9/11/2018) English US Copyright Dental Imaging Technologies Corp. 1994-2018 phone: (888) 883-3947, fax: (888) 833-3947 Medical Device Unique Device Identification: +EKAV101034110/\$\$79.4.83 Preferences Help DEXIS Web Site OK Select Video Acquisition from the left Preferences panel, Modify the settings on the right Administration DEXIS X-ray Acquisition Video Acquisition panel to match the provided screenshot. Primary Device: Any Device ~ Digital Camera Acquisition Measurements and Implants Button Type: Single: Down/Up Component Licensing Secondary Device: DEXIS DEXcam2 Camera ~ Footswitch: DENTRIX Foot Pedal Gameport Type: Single: Down/Up V Footswitch Settings Default to Full Motion Video Capture Allow Video Upsizing (Full Screen Video) Use VMR9 Rendering Ignore Still Pin Use Capture Pin for Preview 🔽 Ignore Camera Holstering Video Folder

Dexis

Page Defaults

C:\Program Files (x86)\DEXIS\Video

Browse

OK Cancel Apply